## Downloading your Castle Branch To-Do List Summary Report

MESSAGES

TO-DO LISTS

DOCUMENT CE

My Documents Share Documents

**Build Portfolio** 

RESOURCE CE

## 1. Sign in to login.castlebranch.com

- Hover over the Document Center button and then click "My Documents"
- Click the folder with the same name as your tracker e.g. Clinical Requirements BQ98bgim
- 4. Click on the file titled "Results\_901....pdf"
- 5. Click the orange download button to access your summary report.

| 4)     | My Documents               |                              |                                                                   |
|--------|----------------------------|------------------------------|-------------------------------------------------------------------|
|        | Tags 🕨                     |                              | Print Fax/Mail Cover Sheet                                        |
|        |                            |                              | Merge Queue (0)                                                   |
| NTER ^ | Background Check           | Confirmation_901607251131570 | Results. 9016072511315700.pdf Size: 41K Date Uploaded: 07/28/2016 |
|        | Certifications             | Untitled Lpdf                | File Description:undefined<br>TAGS: Add Tag O                     |
|        | Clinical Requirements PP32 | Merged-TDL-Files2016072511_  |                                                                   |
|        | Drug Test                  | Results_9016072511315700.pdf |                                                                   |
|        | Insurance                  |                              |                                                                   |
|        | Medical Records            | Upload File                  |                                                                   |
|        | Portfolios                 |                              |                                                                   |
|        | Resumes                    |                              |                                                                   |
|        | Student Loan Records       |                              |                                                                   |
|        | Transcripts                |                              |                                                                   |
|        |                            |                              |                                                                   |
|        |                            |                              | Share Merge Reminder Move To DOWNLOAD                             |